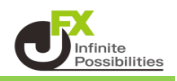

<初期値設定画面の開き方>

注文初期値の設定や取引画面に関する設定ができます。

1 下部メニューから【設定】をタップします。

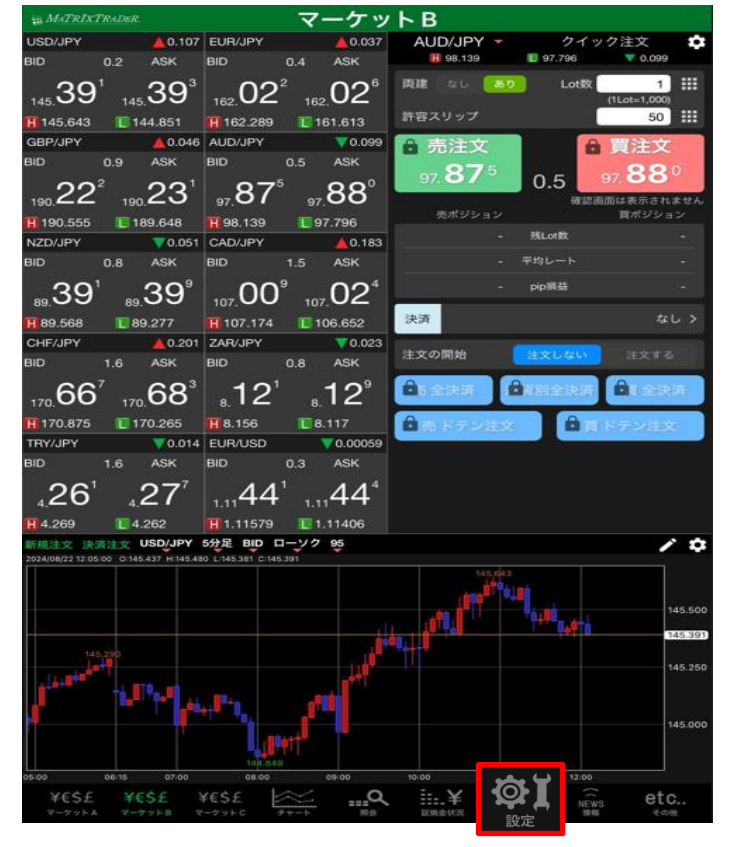

2 設定画面が表示されます。 画面上部【初期値設定】をタップします。

| a MATRIXTRADER. 設定          |         |        |           |         |        |       |                            |                |                |      |
|-----------------------------|---------|--------|-----------|---------|--------|-------|----------------------------|----------------|----------------|------|
| 通貨                          | ペア設定    | 初期值設定  | 1911メール18 | 定 ターグ   | ットメール  | 定 レート | 到建通知                       | レート変動          | 通知 読み          | 上げ設定 |
| 通貨ペア設定                      |         |        |           |         |        |       |                            |                |                |      |
|                             | 通貨ペア    | Lot数   | 許容スリップ    | 許容スプレッド | 指值幅    | 逆指幅   | トレール幅/<br>決済pip差<br>(トレール) | 決済pip差<br>(指値) | 決済pip差<br>(逆指) | 並べ替え |
|                             | USD/JPY | 1      | 50        |         | 500    | 500   | 500                        | 500            | 500            |      |
|                             | EUR/JPY | 1      | 50        |         | 500    | 500   | 500                        | 500            | 500            |      |
|                             | GBP/JPY | 1      | 50        |         | 500    | 500   | 500                        | 500            | 500            |      |
|                             | AUD/JPY | 1      | 50        |         | 500    | 500   | 500                        | 500            | 500            | =    |
|                             | NZD/JPY | 1      | 50        |         | 500    | 500   | 500                        | 500            | 500            |      |
|                             | CAD/JPY | 1      | 50        |         | 500    | 500   | 500                        | 500            | 500            |      |
|                             | CHF/JPY | 1      | 50        |         | 500    | 500   | 500                        | 500            | 500            |      |
|                             | ZAR/JPY | 1      | 50        |         | 500    | 500   | 500                        | 500            | 500            |      |
|                             | TRY/JPY | 1      | 50        |         | 500    | 500   | 500                        | 500            | 500            |      |
|                             | EUR/USD | 1      | 50        |         | 500    | 500   | 500                        | 500            | 500            |      |
|                             | GBP/USD | 1      | 50        |         | 500    | 500   | 500                        | 500            | 500            |      |
|                             | EUR/GBP | 1      | 50        |         | 500    | 500   | 500                        | 500            | 500            | =    |
|                             | AUD/USD | 1      | 50        |         | 500    | 500   | 500                        | 500            | 500            |      |
|                             | NZD/USD | 1      | 50        |         | 500    | 500   | 500                        | 500            | 500            |      |
|                             | USD/CHF | 1      | 50        |         | 500    | 500   | 500                        | 500            | 500            |      |
|                             | USD/CAD | 1      | 50        |         | 500    | 500   | 500                        | 500            | 500            |      |
| $\cap$                      | run/our |        | - E0      |         | 500    | 500   | 500                        | 500            | 500            | 1    |
| ストリーミング注文・クイック注文の決済 pip 差指定 |         |        |           |         |        |       |                            |                |                |      |
| 決済p                         | ip差:指值  | 決涉     | fpip差:逆   |         | 決済pip差 |       |                            |                |                |      |
|                             |         |        |           |         | 設定     |       |                            |                |                |      |
| ¥                           | E\$£ ¥  | €\$£ ¥ | €\$£      |         | Q      | i¥    | <b>(</b>                   | t në           | e<br>Ws e      | etc  |

# 3【初期値設定】画面が表示されました。

| 10 MATRIXTRADER.                       | 設        | 定                       |         |
|----------------------------------------|----------|-------------------------|---------|
| 通貨ペア設定 初期値設定 通知メール                     | 設定 ターゲット | メール設定 レート到達通知 レート変動通    | 加速み上げ設定 |
| 初期値設定                                  |          |                         |         |
| 注文初期值                                  |          | Lot数入力支援                |         |
| 両建                                     | 両建なし >   | 上書1(上段左)                | 10      |
| 両建(IF-DONE/IF-OCO)                     | 両建あり >   | 上書2(上段中)                | 20      |
| 有効期限                                   | 無期限 >    | 上書3(上段右)                | 100     |
| 日付指定                                   | 1日後      | 加算1(下段左)                | 5       |
| 注文方式                                   | 成行 >     | 加算2(下段中)                | 10      |
| 成行注文の確認画面を表示                           |          | 加算3(下段右)                | 20      |
| 一括決済の確認画面を表示                           |          | 自動更新開展                  |         |
| 全決済注文の確認画面を表示                          |          | レート更新開闢 リ               | アルタイム > |
| 注文・約定受付メッセージを表示                        |          | チャート更新問題                | 1秒 >    |
| ワンクリック決済注文を使用                          |          | 損益計算更新問題                |         |
| ポジションロック機能を使用                          |          | 自動ログアウト                 |         |
| 許容スプレッドを使用                             |          | 自動ログアウト                 |         |
| 反対売買時の決済順序                             | FIFO >   | Touch ID または Face IDを使用 |         |
| 反対売買時の決済順序(追加オブション)後                   | 回ししない >  | その他設定                   |         |
| トリガー注文の有効/無効                           |          | ショートカット設定               |         |
| BID判定買逆指・ASK判定売逆指を使用                   |          | Push通知設定                |         |
| 発注可能Lot数表示                             |          | パスワード変更                 |         |
| 余力計算有効比率(%)                            | 200      | 暗証番号変更                  |         |
| 面面遷移先設定                                |          | 暗証番号保存設定変更              |         |
| アプリ立上げ時の表示 マ                           | ーケットB >  | セキュリティ設定                |         |
| 1                                      | *****    |                         |         |
|                                        |          |                         |         |
| ¥€S£ ¥€S£ ¥€S£<br>マーナットA マーケット8 マーケットc | ¥+       |                         | etc     |

## <Lot数入力支援>

注文画面のLot数入力の補助機能である「Lot数入力支援」のプルダウンに表示される数値の 初期値を設定できます。

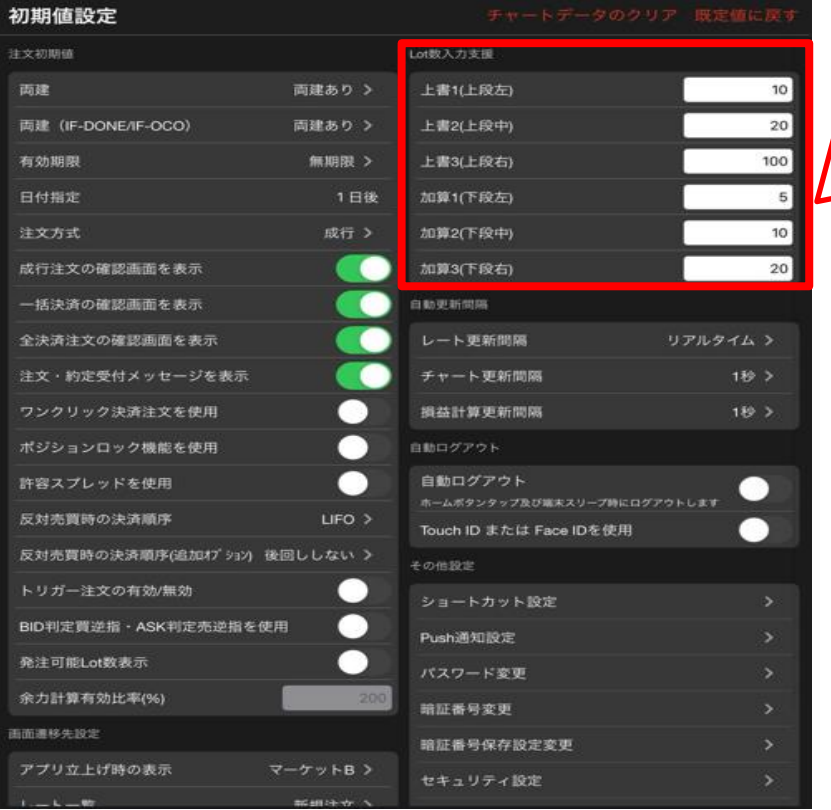

| Lot數(1Lot= 1.000) |        |                |
|-------------------|--------|----------------|
|                   | 1      | 1              |
| 10 20             | 100    | 50             |
| +5 +10            | +20    | 買注文 🕴          |
|                   | クリア 15 | o. <b>01</b> 1 |

## <自動更新設定・自動ログアウト>

| 初期値設定               |          | チャートデータの                                        | クリア 限定値に戻す |
|---------------------|----------|-------------------------------------------------|------------|
| 注文初期值               |          | Lot数入力支援                                        |            |
| 両建                  | 両建あり >   | 上書1(上段左)                                        | 10         |
| 両建(IF-DONE/IF-OCO)  | 両建あり >   | 上書2(上段中)                                        | 20         |
| 有効期限                | 無期限 >    | 上書3(上段右)                                        | 100        |
| 日付指定                | 1日後      | 加算1(下段左)                                        | 5          |
| 注文方式                | 成行 >     | 加算2(下段中)                                        | 10         |
| 成行注文の確認画面を表示        |          | 加算3(下段右)                                        | 20         |
| 一括決済の確認画面を表示        |          | 自動更新問題                                          |            |
| 全決済注文の確認画面を表示       |          | レート更新問題                                         | リアルタイム >   |
| 注文・約定受付メッセージを表示     |          | チャート更新間隔                                        | 1秒 >       |
| ワンクリック決済注文を使用       |          | 損益計算更新開隔                                        | 189 >      |
| ポジションロック機能を使用       |          | 自動ログアウト                                         |            |
| 許容スプレッドを使用          |          | 自動ログアウト                                         |            |
| 反対売買時の決済順序          | LIFO >   | ホームホッシンテック及び業米スリーク時に<br>Touch ID または Face IDを使用 |            |
| 反対売買時の決済順序(追加れブション) | 後回ししない > | その信殺定                                           |            |
| トリガー注文の有効/無効        |          | ショートカット設定                                       |            |
| BID判定實逆指・ASK判定売逆指を  | 使用 🔵     | Push通知設定                                        |            |
| 発注可能Lot数表示          |          | パスワード変更                                         |            |
| 余力計算有効比率(%)         | 200      | 暗証番号変更                                          |            |
| 画面遷移先設定             |          | 暗証番号保存設定変更                                      |            |
| アプリ立上げ時の表示          | マーケットB>  | セキュリティ設定                                        |            |
| 1-6-92              | 新期注意人    |                                                 |            |

【レート更新間隔】

レート更新間隔の設定ができます。「リアルタイム・0.5秒・1秒・2秒」の4種類から選択できます。

【チャート更新間隔】

チャート更新間隔の設定ができます。「0.5秒・1秒・2秒」の3種類から選択できます。

【損益計算更新間隔】

損益計算更新間隔の設定ができます。「0.5秒・1秒・2秒・3秒・4秒・5秒」の6種類から選択できます。

【自動ログアウト】

ホームボタンを押したときに、ログアウトするかそのままログイン状態にするかの設定ができます。 「オン」に設定した場合、ホームボタンを押すと自動的にログアウトとなります。

【Touch ID または Face IDを使用】

ログインする時に指紋認証や顔認証によるログインの設定ができます。「オン」に設定した場合、 ログインし直すと指紋認証や顔認証の設定が完了しますので、次回ログイン時に利用可能となります。

### <その他設定>

| 初期値設定                  |         |                                  |         |
|------------------------|---------|----------------------------------|---------|
| 注文方式                   | 成行 >    | 上書3(上段右)                         | 100     |
| 成行注文の確認画面を表示           |         | 加算1(下段左)                         | 5       |
| 一括決済の確認画面を表示           |         | 加算2(下段中)                         | 10      |
| 全決済注文の確認画面を表示          |         | 加算3(下段右)                         | 20      |
| 注文・約定受付メッセージを表示        |         | 自動更新開隔                           |         |
| ワンクリック決済注文を使用          |         | レート更新間隔 リア                       | プルタイム > |
| ポジションロック機能を使用          |         | チャート更新問隔                         | 1秒 >    |
| 許容スプレッドを使用             |         | 損益計算更新問隔                         | 1秒 >    |
| 反対売買時の決済順序             | LIFO >  | 自動ログアウト                          |         |
| 反対売買時の決済順序(追加オプ ション)後[ | 回ししない > | 自動ログアウト ホームボタンタップ及び探索スリープ時にログアウト | 💽       |
| トリガー注文の有効/無効           |         | Touch ID または Face IDを使用          |         |
| BID判定買逆指・ASK判定売逆指を使用   |         | その他設定                            |         |
| 発注可能Lot数表示             |         | ショートカット設定                        | >       |
| 余力計算有効比率(%)            | 200     | Push通知設定                         |         |
| <b>画面遷移先設定</b>         |         | パスワード変更                          |         |
| アプリ立上げ時の表示 マ           | ーケットB > | 暗証番号登録                           |         |
| レート一覧                  | 新規注文 >  | 暗証番号変更                           |         |
| 画面回転                   | あり >    |                                  |         |
| チャート設定                 |         | セキュリティ設定                         |         |
| ローソク足(時間足)の開始時間        | 0時基準 >  | ログイン2段階認証設定                      |         |
| 表示足種設定                 |         | サーバ保存設定                          |         |

## 【ショートカット設定】 画面下部にあるメニューボタンを並び替えることができます。

| ¥€\$£  | ¥€\$£  | ¥€\$£  | $\approx$ | <u></u> Q | ¥     | ¢۲ |    | etc |
|--------|--------|--------|-----------|-----------|-------|----|----|-----|
| マーケットA | マーケットB | マーケットC | チャート      | 照会        | 証拠金状況 | 設定 | 情報 | その他 |

#### 【Push通知設定】

詳細は『Push通知設定』をご参照ください。

【パスワード変更】

詳細は『パスワード変更』をご参照ください。

【暗証番号登録】

詳細は『暗証番号登録』をご参照ください。

【暗証番号変更】 詳細は『<u>暗証番号変更</u>』をご参照ください。

【暗証番号保存設定変更】 詳細は『暗証番号保存設定変更』をご参照ください。

【セキュリティ設定】 詳細は『<u>セキュリティ設定</u>』をご参照ください。

【ログイン2段階認証設定】 詳細は『<u>2段階認証</u>』をご参照ください。

【サーバ保存設定】 詳細は『<u>サーバ保存設定</u>』をご参照ください。